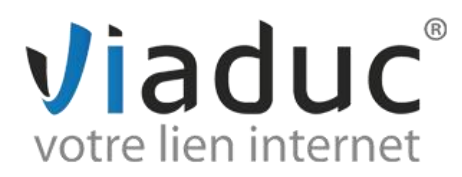

## **PARAMETRAGE SUR MAIL (Mac)**

Pour paramétrer l'adresse email que vous avez créée sur votre nom de domaine, ouvrez Mail sur votre ordinateur :

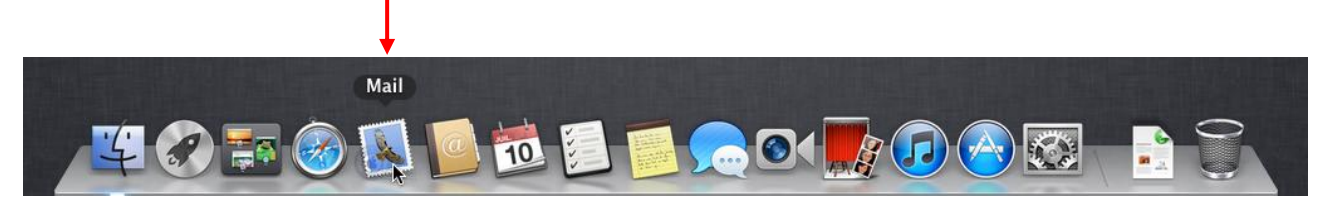

Si c'est votre premier compte, passez directement à l'étape suivante, sinon ouvrez l'utilitaire de création de nouvelle boîte aux lettres et choisissez « Nouvelle boîte aux lettres » :

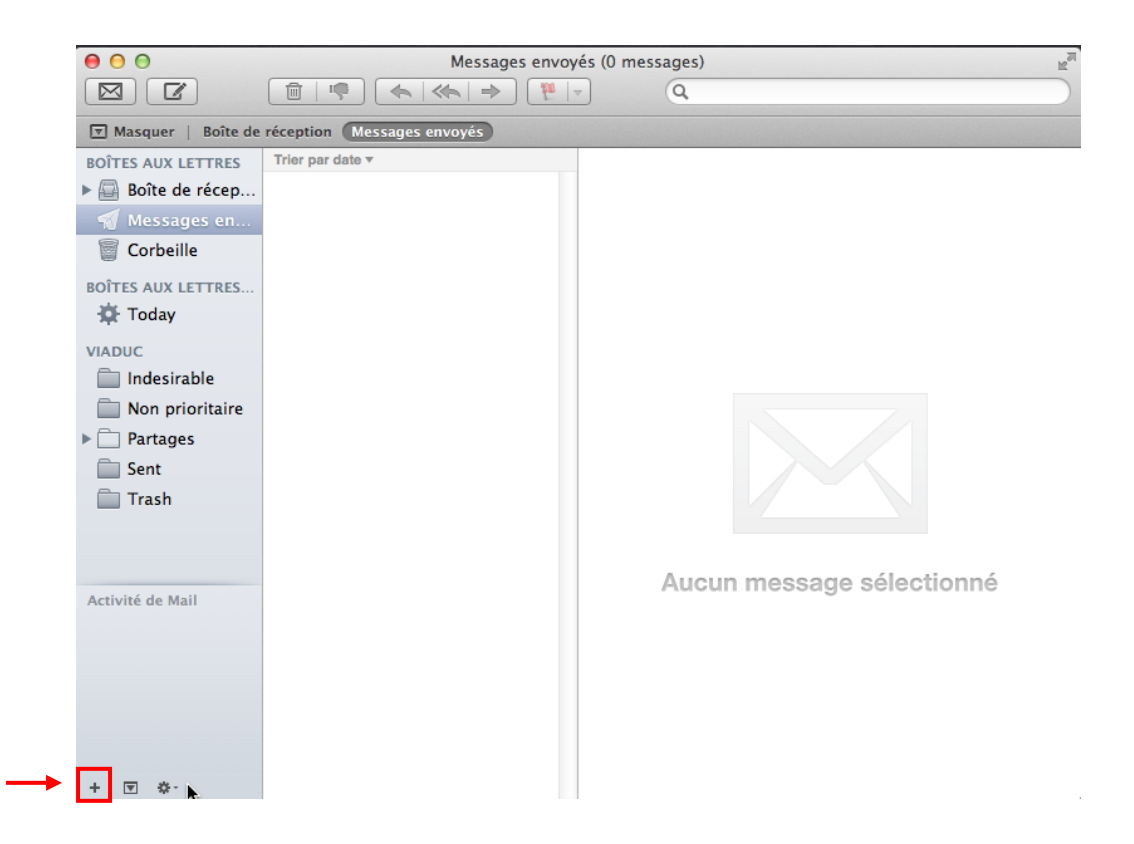

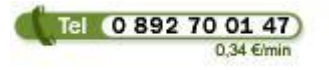

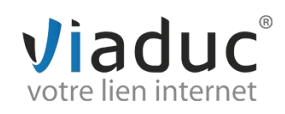

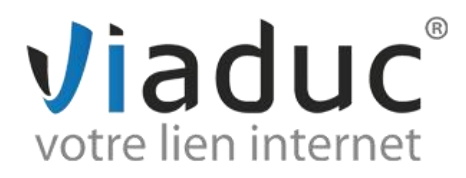

Sur la première fenêtre, renseignez les informations de l'adresse que vous voulez utiliser

|          | Bienvenue da                                                         | tils widit                                                       |
|----------|----------------------------------------------------------------------|------------------------------------------------------------------|
| 5        | Bienvenue dans Mail<br>Vous allez être guidé<br>configurer votre com | à travers les étapes pour<br>pte de courrier électronique.       |
| 2        | Pour commencer, fou<br>Nom complet :                                 | vrnissez les informations suivantes :<br>Vos nom(s) et prénom(s) |
| 20.50    | Adresse électronique :                                               | L'adresse mail que vous souhaitez paramétre                      |
|          | Mot de passe :                                                       | Le mot de passe de l'adresse mail                                |
| CAREBING |                                                                      | *                                                                |
| ()       | Annuler                                                              | Revenir Continuer                                                |

Choisissez maintenant le type protocole à utiliser : Il existe 2 protocoles de réception : (VIADUC préconise IMAP)

**POP** : méthode permettant de retirer les messages de notre serveur et de les stocker sur votre PC. <u>Protocole conseillé si vous ne paramétrez votre adresse que sur 1 PC et si vous effectuez des sauvegardes.</u>

**IMAP** : Ce protocole permet de laisser les e-mails sur notre serveur dans le but de pouvoir les consulter de différents supports (PC et/ou Webmail, téléphone) **et VIADUC sauvegarde vos mails.** <u>Protocole conseillé si vous paramétrez votre adresse sur plusieurs PC + téléphone</u>

| Serveur de réception |        |    |
|----------------------|--------|----|
| Type de compte :     | 🚱 IMAP | \$ |

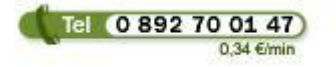

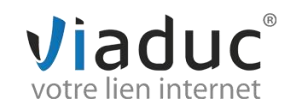

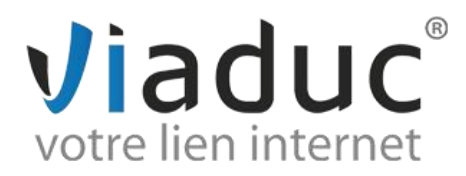

Remplissez maintenant les informations du serveur de réception du compte :

| Serveur de réception   |                                                |
|------------------------|------------------------------------------------|
| Type de compte :       | IMAP ÷                                         |
| Description :          | (facultatif)                                   |
| Serveur de réception : | imap.votrenomdedomaine (exemple imap.viaduc.fr |
| Nom d'utilisateur :    | Votre adresse mail (ex : info@viaduc.fr)       |
| Mot de passe :         | Le mot de passe de l'adresse mail              |
| COMERTING              | <b>h</b>                                       |
| ? Annuler              | Revenir Continuer                              |

Si un message vous informe que l'identité du serveur ne peut être vérifiée, appuyer sur « Se connecter »

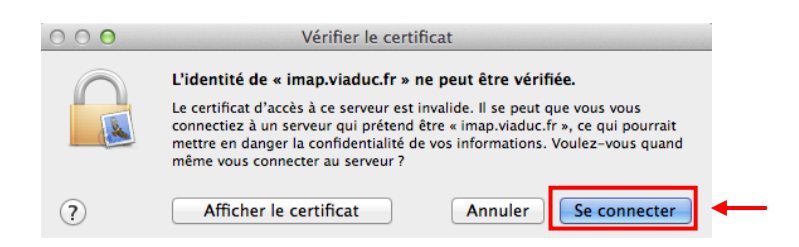

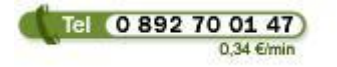

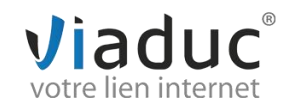

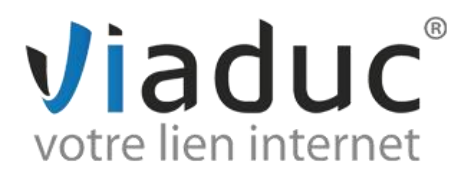

## Il faut maintenant remplir les informations du serveur d'envoi

|          | Bienvenue dans I                 | Mail                                                   |                                                    |
|----------|----------------------------------|--------------------------------------------------------|----------------------------------------------------|
| (mm)     | Serveur d'envoi<br>Description : | (facultatif)                                           |                                                    |
|          | Cochez la case : Activer l'aut   | N'utiliser que ce serveur<br>chentification<br>station | smtp.votrenomdedomaine<br>(exemple smtp.viaduc.fr) |
| ALO FR   | Nom d'utilisateur :              | Votre adresse mail (ex : info                          | @viaduc.fr)                                        |
| COMERUNG | Mot de passe :                   | Le mot de passe de l'adresse                           | e mail                                             |
| (?)      | Annuler                          | Revenir Conti                                          | nuer                                               |

Si un message vous informe que l'identité du serveur ne peut être vérifiée, appuyer sur « Se connecter »

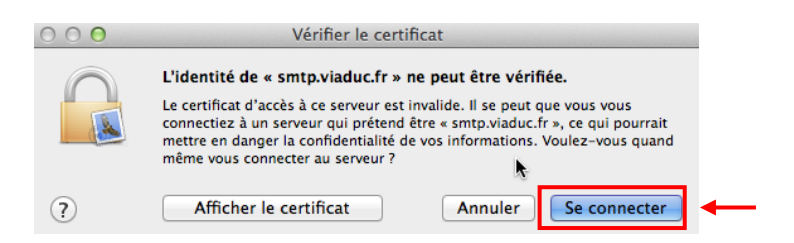

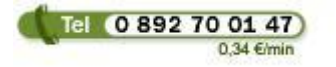

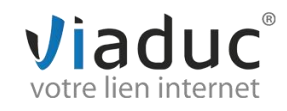

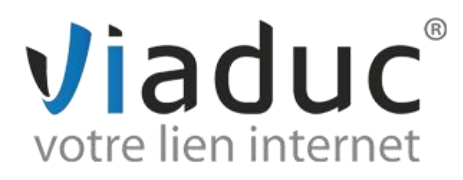

Vérifiez le résumé des informations du compte et cliquez sur « Créer »

|       | Bienvenue dans Mail       |
|-------|---------------------------|
|       | Résumé du compte          |
|       | Description du compte :   |
| 5     | Nom complet :             |
|       | Adresse électronique :    |
| 5     | Nom d'utilisateur :       |
| 2     |                           |
| 4     | Serveur de réception :    |
| OF    | SSL :                     |
| 1300  |                           |
|       | Serveur d'envoi :         |
|       | SSL :                     |
|       |                           |
|       | Thereas                   |
| PERIM | 0                         |
|       | Se connecter à ce compte  |
|       |                           |
|       |                           |
| (?)   | (Annuler) (Revenir) Créer |

Il faut maintenant s'assurer que l'option SSL est bien décochée dans les options de la boîte aux lettres

Cliquez sur la molette de réglage en bas de la page d'accueil et choisissez « Modifier nom\_de\_votre\_boite »

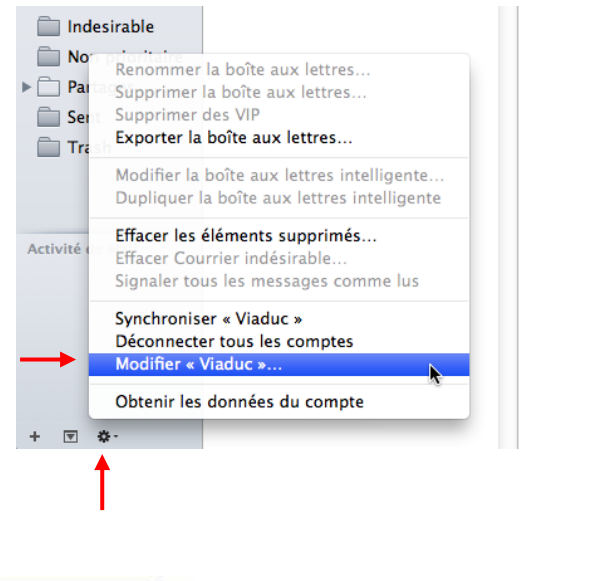

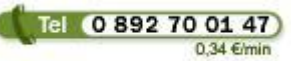

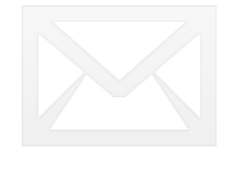

Aucun message sélectionné

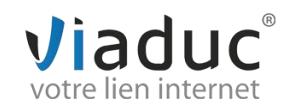

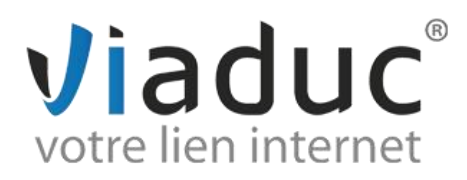

Sur la page de réglage du compte, cliquez sur « Serveur d'envoi (SMTP) »

| 00                        | Comptes                                                                                                    |
|---------------------------|----------------------------------------------------------------------------------------------------|
| Générales Comptes Indésir | able Polices/Couleurs Présentation Rédaction Signatures Règles                                                                                                    |
| Viaduc<br>IMAP            | Données du compte       Comportements des BAL       Avancé         Image: Compage and Comptements des BAL       Avancé         Image: Compage and Comptements des BAL       Avancé         Image: Compage and Comptements des BAL       Avancé         Image: Compage and Comptements des BAL       Avancé         Image: Compage and Comptements des BAL       Avancé         Image: Compage and Comptements des BAL       Avancé         Image: Compage and Comptements des BAL       Avancé         Image: Comptements des BAL       Avancé         Image: Comptements des BAL       Avancé         Image: Comptements des BAL       Avancé         Image: Comptements des BAL       Avancé         Image: Comptements des BAL       Avancé         Image: Comptements des BAL       Avancé         Image: Comptements des BAL       Avancé         Image: Comptements des BAL       Avancé         Image: Comptements des BAL       Image: Comptements des BAL         Image: Comptements des BAL       Image: Comptements des BAL         Image: Comptements des BAL       Image: Comptements des BAL         Image: Comptements des BAL       Image: Comptements des BAL         Image: Comptements des BAL       Image: Comptements des BAL         Image: Comptements des BAL       Image: Comptements |
| + -                       | Serveur d'envoi (SMTP) : Viaduc :                                                                                                    |
|                           | (?)                                                                                                    |

Une liste s'ouvre, choisissez « Modifier la liste des serveurs SMTP... »

| Type de compte :           | IMAP                                |
|----------------------------|-------------------------------------|
| Description :              | Viaduc                              |
| Adresse électronique :     | florian@viaduc.fr                   |
| Nom complet :              | Florian                             |
| <br>Serveur de réception : | imap.viaduc.fr                      |
| Nom d'utilisateur :        | florian@viaduc.fr                   |
| Mot de passe :             | Aucun                               |
| Serveur d'envoi (SMTP) 🗸   | / Viaduc                            |
|                            | Modifier la liste des serveurs SMTP |
|                            |                                     |

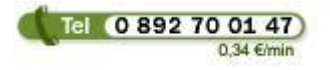

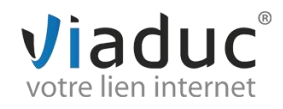

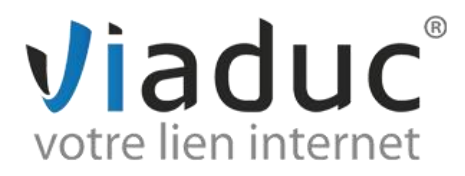

Une nouvelle fenêtre s'ouvre, vérifiez que le serveur de votre nom de domaine est bien en surbrillance et cliquez sur l'onglet « Avancé »

| Description No   | om du serveur                | En cours d'utilisation par un compte |
|------------------|------------------------------|--------------------------------------|
| Viaduc srr       | tp.viaduc.fr                 | Viaduc                               |
|                  |                              |                                      |
| + -              | Serve <u>ur de récen</u> t   | ne iman viadur. fr                   |
|                  | Données d<br>Nom d'utilisate | u compte Avancé                      |
| Description :    | Viaduc                       | N-                                   |
| Nom du serveur : | smtp.viaduc.fr               |                                      |
|                  |                              |                                      |
|                  |                              |                                      |
|                  |                              |                                      |
|                  |                              |                                      |
|                  |                              |                                      |

Dans cet onglet, cochez l'option : « Utiliser le port personnalisé » et entrez le nombre 587 Veillez aussi à décocher la case « Utiliser SSL (Secure Sockets Layer)

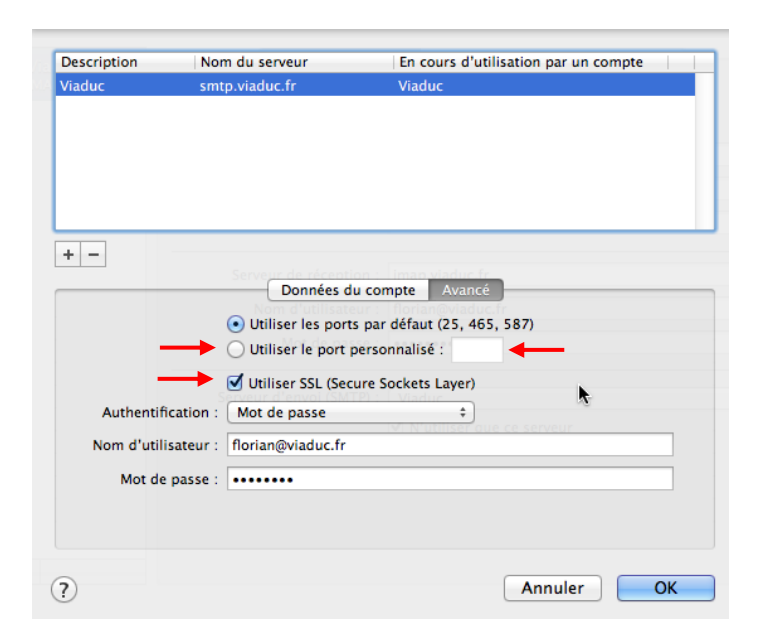

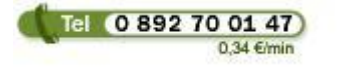

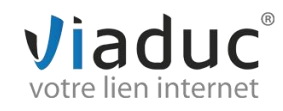

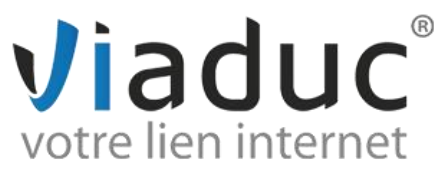

Le résultat doit être comme ci-dessous

| Description | Nom du serveur                       | En cours d'utilisation par un compte |
|-------------|--------------------------------------|--------------------------------------|
| Viaduc      | smtp.viaduc.fr                       | Viaduc                               |
|             |                                      |                                      |
| + -         | Serveur de récent                    | ton - Timon utaduc fr                |
|             | Données o                            | du compte Avance                     |
|             | <ul> <li>Utiliser les por</li> </ul> | ts par défaut (25, 465, 587)         |
|             | Utiliser le port                     | personnalisé : 587                   |
| -           | Utiliser SSL (Se                     | cure Sockets Layer)                  |
| Authentifi  | cation : Mot de passe                | + Niaduc                             |
| Nom d'utili | sateur : florian@viaduc.fr           | i√i N'utiliser que ce servieur       |
|             |                                      |                                      |
| Mot de      | passe :                              |                                      |
|             |                                      |                                      |
|             |                                      |                                      |
|             |                                      |                                      |
|             |                                      |                                      |

Cliquez maintenant sur OK ce qui vous ramènera à la page des réglages.

Sur la page de réglage du compte, allez maintenant dans l'onglet « Avancé » et décochez la case « Utiliser SSL » si cette dernière est cochée. Le port doit être 143 (IMAP) ou 110 (POP)

| 000                  | Comptes                                                                                                    |   |
|----------------------|----------------------------------------------------------------------------------------------------|---|
| Générales Comptes In | désirable Polices/Couleurs Présentation Rédaction Signatures Règles                                                                                                    |   |
| Générales Comptes In | désirable Polices/Couleurs Présentation Rédaction Signatures Règles           Données du compte         Comportements des BAL         Avancé           Inclure ce compte lors de la levée du courrier         Inclure ce compte lors de la levée du courrier         Inclure ce compte lors de la levée du courrier           Compacter les BAL automatiquement         Conserver une copie des messages pour consultation hors connexion :         Les messages et les pièces jointes         Image: Contactez votre administrateur système avant de modifier une des options avancées ci-dessous :           Préfixe du chemin IMAP :         Port :         143         Utiliser SSL           Authentification :         Mot de passe         Image: Contactez votre la gère |   |
| T                    |                                                                                                    | ? |

Votre adresse est maintenant configurée. Vous pouvez envoyer et recevoir vos emails.

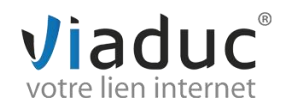

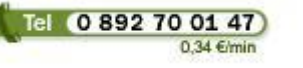